% Monitoring Netflow with NFsen

웅

- % Network Monitoring and Management
- # Introduction

## ## Goals

\* Learn how to install the nfdump and NfSen tools

## Notes

- \* Commands preceded with "\$" imply that you should execute the command as a general user not as root.
- \* Commands preceded with "#" imply that you should be working as root.
- \* Commands with more specific command lines (e.g. "RTR-GW>" or "mysql>") imply that you are executing commands on remote equipment, or within another program.

## Assumption

This assumes you have already configured your router to export flows to a PC in your group and that your neighbor group has configured a router to export flows to the same PC. See exercise1-flow-export for additional details.

# Configure Your Collector

## Install NFDump and associated software

NFdump is the Netflow flow collector. We install several additional packages that we will need a bit later:

If prompted to "Make /etc/mrtg.cfg owned by and readable only by root?" select "<Yes>" and press ENTER to continue.

### Building and installing nfdump

We are still missing some tools:

nfcapd, nfdump, nfreplay, nfexpire, nftest, nfgen

There is a package in Ubuntu, but it's too old - so we've built a newer one which is ready to download from the NOC:

cd /tmp/

Installation:

sudo dpkg --install nfdump\_1.6.6-1\_i386.deb sudo dpkg --install nfdump-flow-tools 1.6.6-1 i386.deb ### Testing nfcapd and nfdump mkdir /tmp/nfcap-test nfcapd -E -p 9001 -l /tmp/nfcap-test ... after a while, a series of flows should be dumped on your screen. Stop the tool with CTRL+C, then look at the contents of /tmp/nfcap-test \$ ls -1 /tmp/nfcap-test You should see one or more files called nfcapd.2013xxyyzz Process the file(s) with nfdump: nfdump -r /tmp/nfcap-test/nfcapd.2013xxyyzz | less nfdump -r /tmp/nfcap-test/nfcapd.2013xxyyzz -s srcip/bytes You should get some useful information :) ## Installing and setting up NfSen cd /usr/local/src sudo wget http://noc.ws.nsrc.org/downloads/nfsen-1.3.6p1.tar.gz sudo tar xvzf nfsen-1.3.6p1.tar.gz cd nfsen-1.3.6p1 sudo wget http://noc.ws.nsrc.org/downloads/nfsen-socket6.patch sudo patch -p0 < nfsen-socket6.patch</pre> cd etc sudo cp nfsen-dist.conf nfsen.conf sudo editor nfsen.conf Set the \$BASEDIR variable \$BASEDIR="/var/nfsen"; Adjust the tools path to where items actually reside: # nfdump tools path \$PREFIX = '/usr/bin'; 

Set the users appropriately so that Apache can access files:

```
$WWWUSER = 'www-data';
$WWWGROUP = 'www-data';
 Set the buffer size to something small, so that we see data quickly
     # Receive buffer size for nfcapd - see man page nfcapd(1)
\$BUFFLEN = 2000;
Find the %sources definition, and change it to:
%sources=(
'rtr1' => {'port'=>'9001','col'=>'#0000ff','type'=>'netflow'},
'rtr2' => {'port'=>'9002','col'=>'#00ff00','type'=>'netflow'},
);
Now save and exit from the file.
## Create the netflow user on the system
  $ sudo useradd -d /var/netflow -G www-data -m -s /bin/false netflow
                                   ~~~~~~~
## Install NfSen and start it
Make sure we are in the right location:
 $ cd /usr/local/src/nfsen-1.3.6p1
Now, finally, we install:
 $ sudo perl install.pl etc/nfsen.conf
  Press ENTER when prompted for the path to Perl.
## Install init script
In order to have nfsen start and stop automatically when the system starts,
add a link to the init.d diretory pointing to the nfsen startup script:
       ~~~~~~~~~~~~~~~~~
                          sudo ln -s /var/nfsen/bin/nfsen /etc/init.d/nfsen
sudo update-rc.d nfsen defaults 20
Start NfSen
```

```
## View flows via the web:
You can find the nfsen page here:
http://pcX.ws.nsrc.org/nfsen/nfsen.php
You may see a message such as:
Frontend - Backend version missmatch!
This will go away if you reload the page, it's not a problem.
Done! Move on to the third lab, exercise3-NfSen-PortTracker
* NOTES:
## Adding sources
To add new sources to nfsen, the way to proceed is as follows:
- edit /var/nfsen/etc/nfsen.conf, and add the source, for example:
sources = (
  'rtrX'
      => { 'port' => '900X', 'col' => '#0000ff', 'type' => 'netflow' },
  'rtrY' => { 'port' => '900Y', 'col' => '#00ff00', 'type' => 'netflow' },
  'rtr10' => { 'port' => '9010', 'col' => '#ff0000', 'type' => 'netflow' }, # <- new
);
- Reconfigure NfSen.
You will need to run this every time you modify /var/nfsen/etc/nfsen.conf:
    $ sudo /etc/init.d/nfsen reconfig
You should see:
New sources to configure : rtr10
Continue? [y/n] y
Add source 'rtr10'
Reconfig done!
```